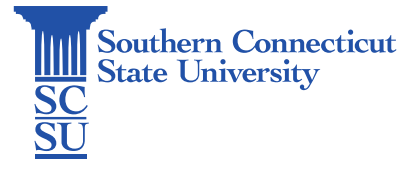

## Jamf Connect: Change Password

| Introduction      | 1 |
|-------------------|---|
| Changing Password | 1 |

## Introduction

This guide details how to update your password on a university-issued Mac computer, using the Jamf Connect application. These instructions are intended for those who currently have a functioning password. If you do not have a functioning password, please see our guides "Jamf Connect: Reset Password" or "Jamf Connect: Password Reset via Login Screen".

## **Changing Password**

1. After logging into the computer, select the Jamf Connect icon from the top toolbar, then select "Change password...".

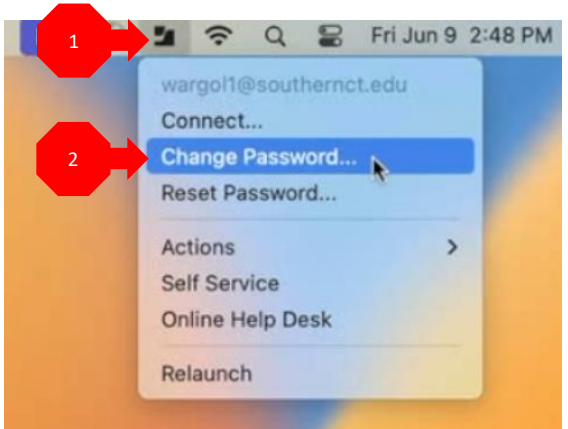

2. Enter your full SCSU email address and current password.

|                | Change password                                                                                           | Change password                                                                       |
|----------------|----------------------------------------------------------------------------------------------------|---------------------------------------------------------------------------------------|
| En<br>No<br>Ca | Microsoft<br>ign in<br>mail, phone, or Skype<br>account? Create one!<br>an't access your account?<br>Next | Constitution wargoll@southernct.edu <b>Enter password</b> Forgot my password  Sign in |
|                | 🖓 Sign-in options                                                                                         |                                                                                       |

3. Enter your old password, then enter a new password twice, and select "Submit".

| • • •                                     | Change pas | ssword                 |   |
|-------------------------------------------|------------|------------------------|---|
| Southern<br>Connection<br>Star University |            | wargol1@southernct.edu | ? |
| Chang                                     | e password |                        |   |
| User ID<br>wargol1@south                  | emct.edu   |                        |   |
|                                           |            |                        |   |
| Create new pa                             | issword    |                        |   |
| Confirm new p                             | password   |                        |   |
|                                           |            |                        |   |

4. Once you are taken to your Microsoft profile, you may close this window.

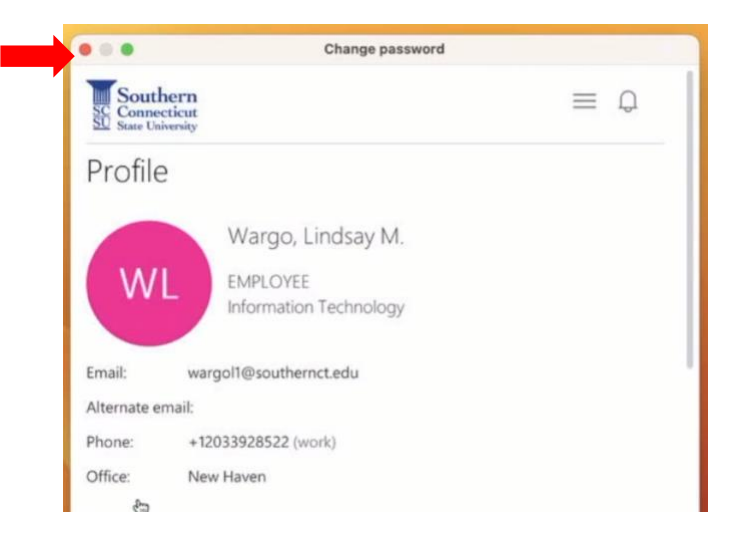

5. Select the Jamf Connect icon again, and select "Connect".

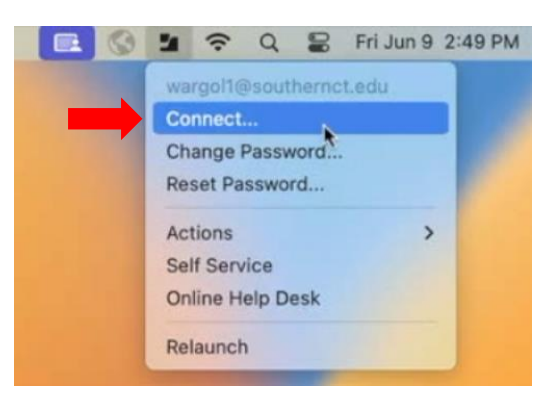

6. Enter your new password and "Sign in".

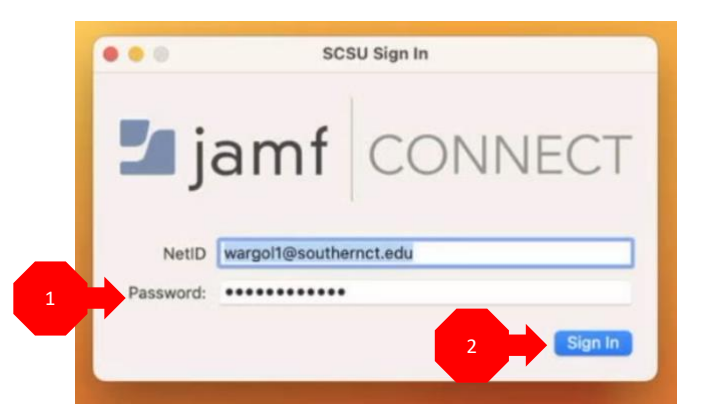

7. You will receive a notification that your local password and NetID password do not match. Enter your **old** password, then "Sync".

|              | SCSU Sign In                           |
|--------------|----------------------------------------|
| -            |                                        |
| Your com     | nuter and NetID passwords do not match |
| Local Pas    | ssword:                                |
| Locarra      | Sync                                   |
|              |                                        |
| Password: •• |                                        |
|              | Sign In                                |